Intel® NUC Kit NUC6i7KYK - Thunderbolt™ Firmware Update Instructions

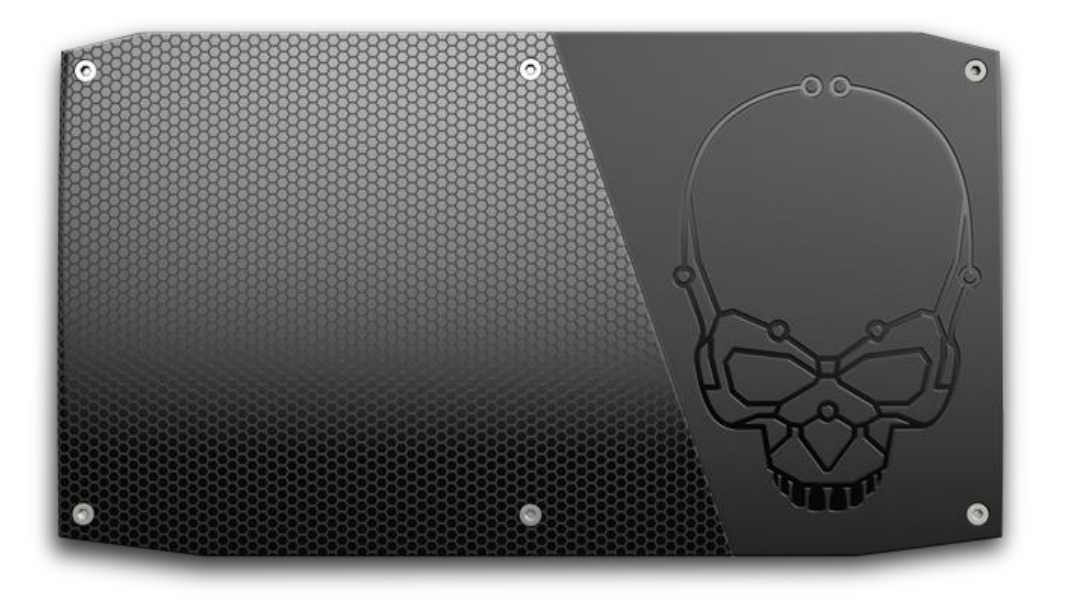

- 1. Unzip the downloaded Thunderbolt-3-Firmware-Update-Tool-Versionxx.zip file.
- 2. Connect a Thunderbolt device to the Intel NUC. The firmware update tool will <u>not</u> run without a Thunderbolt device connected.

Note: If the **New Thunderbolt devices have been attached** window opens when you connect the device, click OK, make a selection, then click OK again.

| New Thunderbolt <sup>™</sup> devices have been attached<br>Thunderbolt <sup>™</sup> devices were attached. In order to approve them for use this application<br>must be run with administrator privileges.<br>Click OK to run the Thunderbolt <sup>™</sup> software with administrator privileges. |                    |        |  |  |
|----------------------------------------------------------------------------------------------------|--------------------|--------|--|--|
|                                                                                                    | 👎 ОК               | Cancel |  |  |
| Ø Approve Thunderbolt™ Devices                                                                                                    | _                  |        |  |  |
| The following Thunderbolt™ device chain has been plugged in and one or more devices<br>require your permission to connect to this system.                                                                                                    |                    |        |  |  |
| Select the devices you wish to connect:                                                                                                    |                    |        |  |  |
| inXtron, AKiTiO Thunder3 Duo Pro                                                                                                    | Do Not Connect 🛛 👻 |        |  |  |
|                                                                                                    | Do Not Connect     |        |  |  |
|                                                                                                    | Connect Only Once  |        |  |  |
| <b>Note:</b> Selecting Do Not Connect will prevent that device a the chain from being used on the system.                                                                                                    | Always Connect     |        |  |  |
| Install the driver included with the device before approving the device.                                                                                                    |                    |        |  |  |
|                                                                                                    |                    | OK     |  |  |

- 3. Double-click **FWUpdateTool.exe** to start the program.
- 4. Click **Next** on the Welcome screen.

| Welcome           | Welcome to the Thunderbolt™ firmware update utility.                                                                                               |
|-------------------|----------------------------------------------------------------------------------------------------|
| Select            | This utility will allow you to update your Thunderbolt™ firmware.                                                                                  |
| Controller/Device | Please connect at least one Thunderbolt™ device to your PC and make sure                                                                           |
| Select FW Image   | not to perform any actions related to Thunderbolt <sup>™</sup> through the Thunderbolt <sup>™</sup> system tray aplication.                        |
| Confirmation      | Important - please make sure your PC is connected to an AC power source<br>and do not turn off the power during the update process. The update may |
| Flashing          | take several minutes to complete.                                                                                                    |
|                   | Press Continue to proceed.                                                                                                    |
| Done              |                                                                                                    |
|                   |                                                                                                    |

5. Select the Thunderbolt controller, then click **Next**.

| G Thunderbolt FW Upda       | ite Tool                                                                                                    |
|-----------------------------|----------------------------------------------------------------------------------------------------|
| Welcome                     | Please select the controller/device you want to update: <ul> <li>PCI_VEN_8086&amp;DEV_1575&amp;SUBSYS_11112222&amp;REV_00\6&amp;2c1066b5&amp;0&amp;000000E4_0</li> </ul> |
| Select<br>Controller/Device | Port I:<br>Plugable, TBT3-HDMI2X                                                                                                    |
| Select FW Image             |                                                                                                    |
| Confirmation                |                                                                                                    |
| Flashing                    |                                                                                                    |
| Done                        |                                                                                                    |
|                             | < Back Next > Cancel                                                                                                    |

6. Browse to the folder where you unzipped the tool and select the firmware **.bin** file. Then click **Next**.

| 🚯 Thunderbolt FW Upda       | te Tool                                                           | ×      |  |
|-----------------------------|-------------------------------------------------------------------|--------|--|
| Welcome                     | Please choose file with new firmware for Thunderbolt(TM) control  |        |  |
| Select<br>Controller/Device | \Downloads\Thunderbolt-3-Firmware-Update-Tov/\KYK_TBT_FW_0018.bin | Browse |  |
| Select FW Image             |                                                                   |        |  |
| Confirmation                |                                                                   |        |  |
| Flashing                    |                                                                   |        |  |
| Done                        |                                                                   |        |  |
|                             | < Back Next >                                                     | Cancel |  |

7. To start the update process, click the **Start Thunderbolt™ firmware update** button.

| G Thunderbolt FW Updat      | te Tool               |                 |                      | ×          |
|-----------------------------|-----------------------|-----------------|----------------------|------------|
| Welcome                     | Current NVM Version:  | 16              | File NVM Version:    | 18         |
| Select<br>Controller/Device | Current PD Version:   | 1.07.00         | File PD Version:     | 1.07.00    |
| Select FW Image             | Your Thunderbolt™ fin | mware will be u | ıpdated              |            |
| Confirmation                | St                    | tart Thunde     | rbolt™ firmware upda | ite        |
| Flashing                    |                       |                 |                      |            |
| Done                        |                       |                 |                      |            |
|                             |                       |                 | < Back Nex           | t > Cancel |

8. A progress bar will display during the update.

| 5 Thunderbolt FW Updat      | e Tool                                                    |
|-----------------------------|-----------------------------------------------------------|
| Welcome                     | Flashing firmware image.<br>This may take up to 3 minutes |
| Select<br>Controller/Device |                                                           |
| Select FW Image             |                                                           |
| Confirmation                |                                                           |
| Flashing                    | 3% TM                                                     |
| Done                        |                                                           |
|                             | < Back Next > Cancel                                      |

9. Close the application after the firmware has been successfully updated.

| 分 Thunderbolt FW Update Tool |                                    | Х |
|------------------------------|------------------------------------|---|
| Welcome                      | Firmware was updated successfully. |   |
| Select<br>Controller/Device  |                                    |   |
| Select FW Image              |                                    |   |
| Confirmation                 |                                    |   |
| Flashing                     |                                    |   |
| Done                         |                                    |   |
|                              | < Back Next > Cancel               |   |